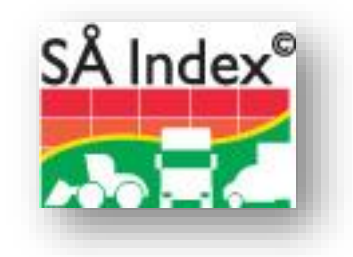

# SÅindex 8

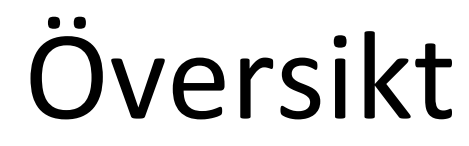

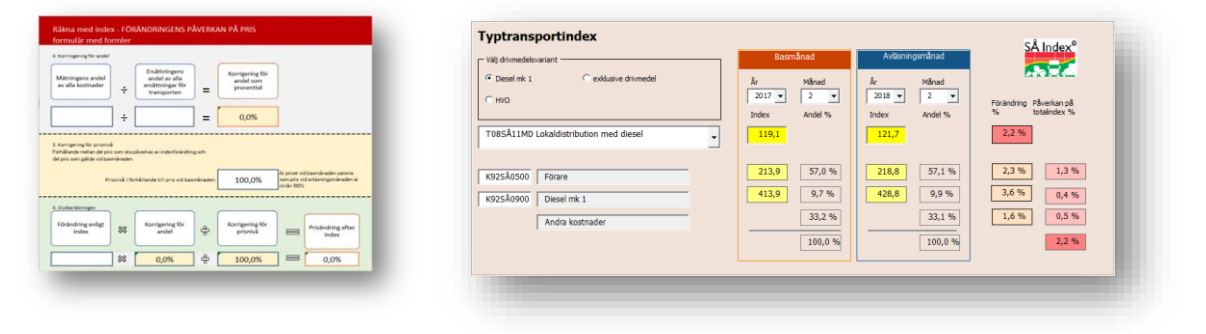

### Kostnadsförändring i åkeriverksamheten

en Excel© addin för att visa kostnadsutveckling som indextal baserad på mätningar av SCB

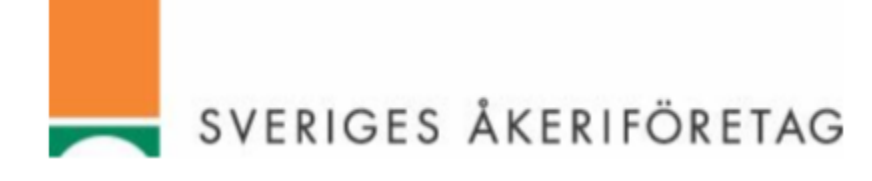

| astbilsindex.<br>T08 | <ul> <li>Lastbilsindex E3</li> <li>Kostnadsslag</li> <li>Andelar</li> </ul> | <ul> <li>Avfallsindex A12</li> <li>Entreprenad</li> <li>KPI</li> </ul> | Utveckling | <sup>123,A</sup><br>%≠<br>Räknare | DMT Övriga<br>mallar | Uppdatering Support<br>Hantera länkar Om<br>Prenumeration |
|----------------------|-----------------------------------------------------------------------------|------------------------------------------------------------------------|------------|-----------------------------------|----------------------|-----------------------------------------------------------|
| La                   | stbilsindex                                                                 | Övriga index                                                           | Översikter | Räknare                           | Mallar               | Verktyg                                                   |

# Innehållsförteckning

| 1.  | Introduktion               | 3  |
|-----|----------------------------|----|
| 2.  | SÅ Index 8 en översikt     | 4  |
| 3.  | Lastbilsindex, T08 och T16 | 5  |
| 4.  | Lastbilsindex E3           | 9  |
| 5.  | Kostnadsslag               | 10 |
| 6.  | Andelar                    | 12 |
| 7.  | Avfallsindex A12           | 13 |
| 8.  | Entreprenadindex           | 14 |
| 9.  | KPI, Konsumentprisindex    | 15 |
| 10. | Utveckling                 | 16 |
| 11. | Räknare                    | 17 |
| 12. | Mallar                     | 19 |
| 13. | Verktyg                    | 20 |
|     |                            |    |

### 1. Introduktion

Statistiska Centralbyrån (SCB) mäter på uppdrag av olika intressenter kostnadsutvecklingen inom områden kopplade till lastbilstransporter.

SÅindex 8 är ett verktyg för att presentera resultatet av SCB:s mätningar på ett lättillgängligt sätt.

### Indextal

SCB:s mätningar resulterar i indextal. Ett indextal är ett tal som visar en relation. Basen är talet 100 som motsvarar den kostnad som gällde när mätningen startade. Varje månad görs nya mätningar och dessa leder till nya indextal. Visar det sig att kostnaden som uppmäts är 10% högre än vid starten så blir det nya indextalet 110.

Index används i åkerisammanhang i stor utsträckning för att reglera prisöverenskommelser. Syftet är inte att göra överenskommelser om nya affärer. Sådant sker på en öppen marknad genom att köpare och säljare fritt väljer bland flera tänkbara motparter. Indexregleringens syfte är istället att möjliggöra att när köpare och säljare väl funnit varandra så ska överenskommelse om transporter kunna avse en längre tid.

Om köpare och säljare inte har regler för hur priser förändras vid kostnadsförändringar så ökar osäkerheten när parterna tecknar långvariga avtal. Långsiktighet ökar investeringsviljan i såväl utrustning som kompetens. Det leder i sin tur till att vi ofta får ökad effektivisering som gynnar alla parter. Investeringsviljan är också av stor betydelse för att göra ur klimatsynpunkt fördelaktiga investeringar.

### SÅindex 8

SÅindex 8 är ett hjälpmedel för framförallt köpare och säljare av lastbilstransporter att hantera prisöverenskommelser där indexreglering ingår.

SÅindex 8 är ett programtillägg till Microsoft Excel. I Excel skapas ett menyfliksområde från vilken indextal presenteras. SÅindex 8 fungerar med Microsoft Excels versioner 2010 och nyare (32 bitars versionen).

### Mer på webben

Detta häfte ger en översikt om hur SÅindex 8 fungerar. Långt ifrån en komplett utbildning i hur priser indexregleras. Behöver du mer kunskap så finns Sveriges Åkeriföretags webbplats för transportekonomiska frågor, <u>www.akeri.se/transportekonomi</u>.

# 2. SÅ Index 8 en översikt

| Lastbilsindex<br>T08 | <ul> <li>Lastbilsindex E3</li> <li>Kostnadsslag</li> <li>Andelar</li> </ul> | <ul> <li>Avfallsindex A12</li> <li>Entreprenad</li> <li>KPI</li> </ul> | Utveckling | %<br>%<br>Räknare | DMT Övriga<br>mallar | Uppdatering Support<br>Hantera länkar Om<br>Prenumeration |
|----------------------|-----------------------------------------------------------------------------|------------------------------------------------------------------------|------------|-------------------|----------------------|-----------------------------------------------------------|
| Las                  | tbilsindex                                                                  | Övriga index                                                           | Översikter | Räknare           | Mallar               | Verktyg                                                   |

När SÅindex 8 installeras skapas en helt ny menyflik i Microsoft Excel som heter SÅindex 8. Menyfliksområdet är indelat i fem områden.

- 1. Lastbilsindex, exempelvis indextal för serier i gruppen T08.
- 2. Övriga index, exempelvis index i serien A12, avfallsindex.
- 3. Översikter, här kan användaren skapa diagram och egna tabeller med indextal och förändringar.
- 4. Räknare, en särskild Excel arbetsbok som framförallt är användbar när index och pris som ska indexregleras inte motsvarar varandra i "storhet".
- 5. Mallar. Excelmallar som kan användas för att beräkna och "hålla ordning" på DMT och indexregleringar som är återkommande.
- 6. Verktyg, särskilda hjälpmedel för länkar, hantering av prenumerationer och uppdatering med nya indextal.

I den här översikten går vi igenom SÅindex 8 i samma ordning som funktionerna dyker upp i menyfliksområdet. De menyer som visar indextal, avsnitten lastbilsindex och övriga index, liknar varandra. Den beskrivning som gäller menyn Lastbilsindex T08 är mer utförlig än för efterföljande serier. Avsnittet ska därför ses även som en allmän introduktion till alla menyer som rör indexserier.

# 3. Lastbilsindex, TO8 och T16

SCB fastställer index för nio olika kostnadsslag, exempelvis *diesel mk 1*. Kostnadsslagen vägs samman till tio olika *typtransporter*, exempelvis *Långväga distribution*. Dessutom finns en serie som avser en bred blandning av transporter som sker lokalt och regionalt, *T16SÅE3*.

Den mest använda menyn i SÅindex är menyknappen som visar de sammanvägda serierna för olika typer av lastbilstransporter, T08.

Serierna finns i tre olika varianter beroende på drivmedel.

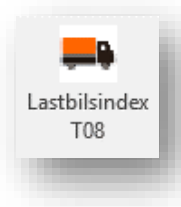

När du klickar på menyknappen visas ett formulär där du kan välja vilken serie du vill se och vilka månader som indextal ska visas för.

| Yalj drivmedelsvariant         Diesel mk 1         HVO         T08SÅ11MD Lokaldistribu                                                                                                    | C exklusive drivmedel                                                          | Ţ                 | Ar<br>2017 ▼<br>Index<br>119,1 | Månad<br>2<br>Andel %                               | Avlasnin<br>År<br>2018 🗸<br>Index<br>121,7 | Månad<br>2<br>Andel %                               | SÅ Index<br>Förändring<br>% Påverkan på<br>totalindex %                 |
|----------------------------------------------------------------------------------------------------|--------------------------------------------------------------------------------|-------------------|--------------------------------|-----------------------------------------------------|--------------------------------------------|-----------------------------------------------------|-------------------------------------------------------------------------|
| K92SÅ0500 Förare<br>K92SÅ0900 Diesel mk<br>Andra kos                                                                                                    | 1<br>tnader                                                                    |                   | 213,9<br>413,9                 | 57,0 %         9,7 %         33,2 %         100,0 % | 218,8<br>428,8                             | 57,1 %         9,9 %         33,1 %         100,0 % | 2,3 %     1,3 %       3,6 %     0,4 %       1,6 %     0,5 %       2,2 % |
| <sub>Räkna</sub><br>Räkna ut belopp e                                                                                                    | Till Excel                                                                     |                   | Räna rätt                      |                                                     |                                            | Index                                               | exkl drivmedel                                                          |
| yll i belopp och välj hur<br>örändringen beräknas.<br>Vbservera att<br>dexförändring exklusive<br>rivmedel avser förändring i<br>örhållande till en<br>otalikostmad där all<br>minned telleste ad me 8 | Belopp vid basmånaden<br>Index förändring<br>( totalt C exklusive<br>drivmedel | Procent<br>Kronor |                                |                                                     |                                            | Om typtransp<br>ges följande:<br>A<br>B Påve        | Förändring % 2,0<br>rkan på totalindex % 1,8                            |
| rivmedelskostnad ingar.                                                                                                    | Belopp efter indexförändring                                                   |                   |                                |                                                     |                                            |                                                     | Stäng                                                                   |

Vi går igenom de olika delarna av formuläret steg för steg.

### Välj serie

l översta delen finns tre alternativknappar som styr ditt val av hur drivmedel påverkar serien. Det finns tre val, *diesel mk 1, 100% HVO* och dessutom en variant där inget drivmedel ingår i underlaget när indextal fastställs.

I den nedrullningsbara listrutan finns de tio olika typtransportserierna.

| Välj drivmedelsvariant                  |               |
|-----------------------------------------|---------------|
| Diesel mk 1     O exklusive drivment    | edel          |
| Снуо                                    |               |
|                                         |               |
| T08SÅ11MD Lokaldistribution med diesel  |               |
|                                         |               |
| T08SÅ11MD Lokaldistribution med diesel  | ▲             |
| T08SÅ12MD Regional distribution med di  | esel          |
| T08SÅ13MD Långväga distribution med d   | iesel         |
| T08SÅ14MD Partigods med diesel          |               |
| T08SÅ15MD Dragbilstransport med diese   |               |
| T08SÅ16MD Tank o bulktransport med di   | esel          |
| T08SÅ17MD Skogsråvara med diesel        |               |
| TOPS Å19MD Anläggningstransn kort sträv | ka mod diocol |

### Månader, indextal och förändring

| Basmånad                                | Avläsningsmånad                         | SÅ Index®                                |
|-----------------------------------------|-----------------------------------------|------------------------------------------|
| Âr Mânad<br>2017 - 2 -<br>Index Andel % | År Månad<br>2018 V 2 V<br>Index Andel % | Förändring Påverkan på<br>% totalindex % |
| 118,1                                   | 121,0                                   | 2,5 %                                    |

När du valt indexserie så visas indextal för två olika månader. Genomgående vid prisregleringar brukar man tala om *basmånad* och *avläsningsmånad*. I bilden ovan finns en röd rektangel med värdet 2,5%. De är helt enkelt den <u>procentuella skillnaden</u> mellan talen vid avläsningsmånaden och basmånaden. I bilden ovan är skillnaden i <u>absoluta tal</u> 2,9 när man tar avläsningsmånadens tal och minskar med basmånadens tal. Förändringen är ett <u>relativt tal, ett procenttal</u> och det får vi fram genom att vi tar den absoluta ökningen 2,9 och dividerar med värdet vid basmånaden 118,1.

#### 2,9 / 118,1 = 0,025

Skillnaden mellan talen vid avläsningsmånad och basmånad divideras med indextalet vid basmånaden.

Procent betyder hundradelar så talet 0,025 skrivet som procent blir 2,5%. Om inte annat föreskrivs i avtal så är det brukligt att procentuell förändring avrundas till en decimal.

### Kostnadsslag som påverkar det sammanvägda indextalen

När SCB fastställer de sammanvägda indextalen så används sex olika mätningar av kostnader, exempelvis förare, däck och ränta. Två av mätningarna är viktigare än de andra eftersom de har stor andel av de sammanvägda indexen. Det är förarkostnad och drivmedel. Övriga kostnadsslag har mindre vikt och visas enbart som ett sammanslaget värde.

| Kostna<br>I                                                                | dstalets indextal vid Andel av den s<br>basmånaden kostnad                           | sammanvägda<br>utgjordes av<br>sslaget.  | Förändring i procent för<br>kostnadsslaget     |                                  |
|----------------------------------------------------------------------------|--------------------------------------------------------------------------------------|------------------------------------------|------------------------------------------------|----------------------------------|
| T08SÅ13MD Långväga distribution med diesel                                 | <b>↓</b> 118,1                                                                       | 121,0                                    | 2,5 %                                          |                                  |
| K92SÅ0500     Förare       K92SÅ0900     Diesel mk 1       Andra kostnader | 213,9         41,8 %           413,9         26,5 %           31,6 %         100,0 % | 218,8       428,8       6                | 41,8 %       26,8 %       31,4 %       100,0 % | 1,0 %<br>1,0 %<br>0,5 %<br>2,5 % |
|                                                                            | Kos                                                                                  | nadslagets påverkan<br>sammanvägda serio | n på den en                                    |                                  |

Bilden ovan visar tre rader som förklarar kostnadsslagens påverkan på den valda serien.

Kostnadsslagens indextal är inringade med grönt. SCB mäter helt enkelt enskilda kostnadsslags utveckling. Förares indextal vid basmånaden var 213,9.

I området med blå inramning anges hur stor del varje kostnadsslag utgör av i den valda T08 serien. Här anges att förarkostnad var 41,8% av alla kostnader vid basmånaden.

Hur mycket har förarkostnaderna förändrats enligt index? I område med röd ram anges 2,3% för förare. Den procentuella skillnaden mellan avläsningsmånadens indextal och basmånadens indextal.

Längst till höger visas i gul ram hur mycket kostnadsslagets förändring blir relativt alla kostnader. Förändringen 2,3% har multiplicerats med kostnadsslagets andel vid basmånaden 41,8%.

Bilden överst visar att den sammanvägda serien förändrats 2,5% och att 1,0% av denna förändring beror på förarkostnaderna och lika mycket beror på diesel mk 1. Andra kostnader har påverkat 0,5%.

### Förändring exkl drivmedel

I formulärets nedre högra del finns en ruta som anger vad förändringen i den sammanvägda serien blir om den anges utan diesel.

Vid A anges vad summa av kostnader som inte är diesel har förändrats. Vid B anges vad förändringen blir om den ställs i relation till alla kostnader i typtransportserien.

Förändringen vid A motsvarar, bortsett från decimalavrundning, värdet ni får om ni använder serien utan drivmedel. Orsaken till att vi har en avrundningsdifferens är att serien med diesel mk 1

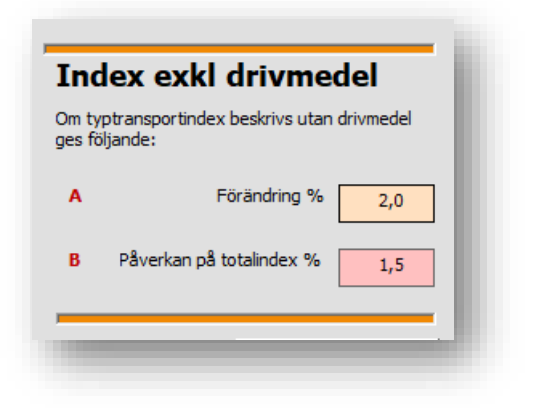

startade i januari 2008 och serier utan drivmedel startade 2016. När serien utan drivmedel startade i januari 2016 angavs dieselandelen med en decimal medan den vid beräkning i serien från 2008 använder fler decimaler i beräkningen.

#### Räkna

| Räkna                                                                       | Till Excel                    |         | Räkna rätt |
|-----------------------------------------------------------------------------|-------------------------------|---------|------------|
| Räkna ut belopp e                                                           | fter indexförändring          | J       |            |
| Fyll i belopp och välj hur                                                  | Belopp vid basmånaden         |         | 1000       |
| förändringen beräknas.                                                      | Index förändring              |         |            |
| Observera att<br>indexförändring exklusive                                  |                               | Procent | 2,5%       |
| drivmedel avser förändring i<br>förhållande till en<br>totalkostnad där all |                               | Kronor  | 25         |
| drivmedelskostnad ingår.                                                    | Beloop efter indexförändring  |         |            |
|                                                                             | belopp enter indextorationing |         | 1 0 2 5    |
|                                                                             |                               |         |            |
|                                                                             |                               |         |            |

I bladflikar i nedre vänstra delen finns tre bladflikar. Den första visar ett formulär som är en mycket enkel räknare. Användaren anger ett belopp och på bladfliken beräknas ett belopp efter indexreglering.

Räknaren kan användas för att beräkna vad index exklusive drivmedel påverkat de totala kostnaderna. Det är viktigt att användaren förstår skillnaden mellan förändring och påverkan på totalkostnaden (sammanvägt index). Mer om detta vid rubriken *Räkna rätt*.

### Till Excel

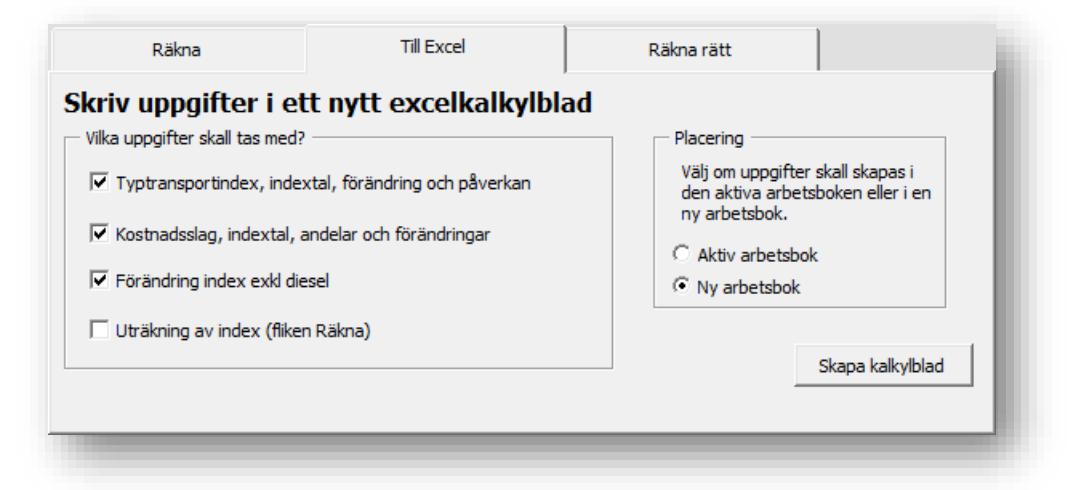

Ibland vill man kunna skriva ut uppgifter om index eller skicka information till en motpart. Ett sätt är att använda skärmklippverktyg. Ett annat sätt är att använda fliken *Till Excel*. Ni kan då skapa uppgifter i en ny Excel arbetsbok som motsvarar vad ni ser i om serien i formuläret.

### Räkna rätt

Användare av det äldre verktyget SÅindex 5 kritiserade SÅindex för att vara otydligt när det gällde användning av index exklusive drivmedel. Det är inte svårt att göra rätt men det är matte och dessutom matte med relativa tal, procenttal. I bladfliken räkna rätt betonar vi därför att så fort en prisreglering avser en del av alla ersättningar eller index vser en del av alla kostnader så måste användaren tänka till och göra rätt. Vi hänvisar då till den särskilda räknare som finns i en egen menyknapp i SÅindex 8 menyfliksområde.

### 4. Lastbilsindex E3

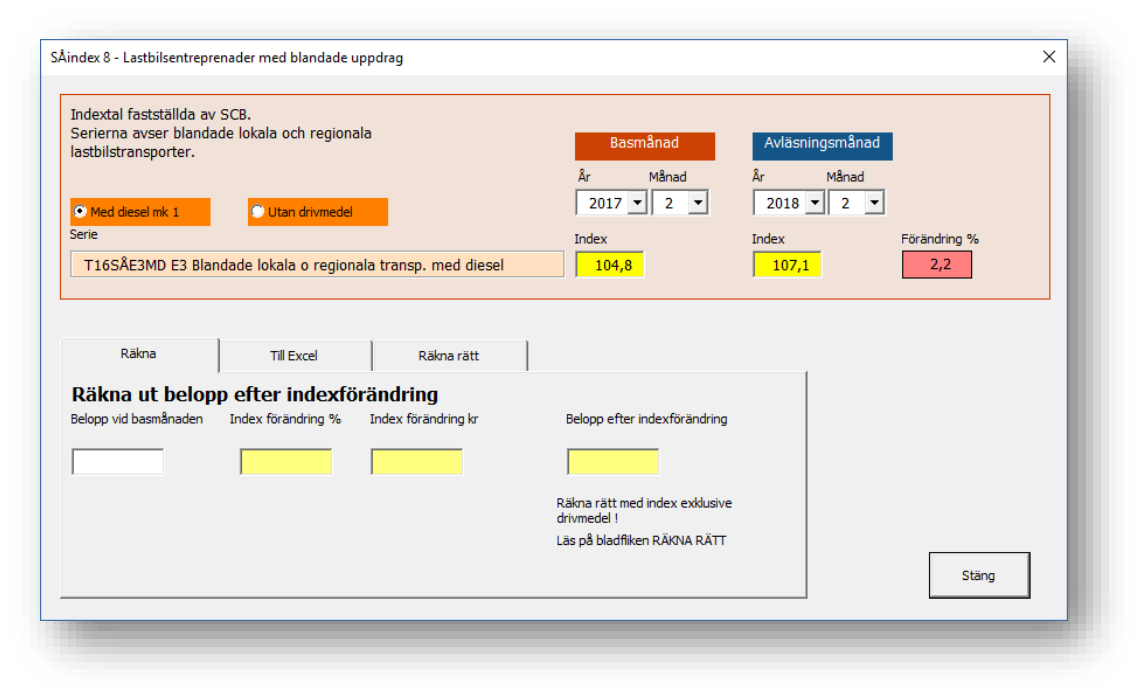

Menyknappen Lastbilsindex E3 visar ett formulär som i flera delar överensstämmer vad vi gått igenom i avsnitt 3 om lastbilsindex T08. Vi berör därför här enbart de delar där formuläret Lastbilsindex E3 skiljer sig från vad vi gick igenom i avsnitt 3.

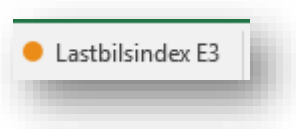

#### Välj serie

Lastbilsindex E3 omfattar två varianter på en serie. Serien heter T16SÅE3 med tillägget MD när serien är med diesel mk 1 och ED när serien är helt utan drivmedel. Användaren väljer vilken av varianterna som ska visas med alternativknappar med orange bakgrundsfärg.

Serien T16SÅE3MD och ED är en sammanvägning av flera av serierna i gruppen T08, typtransportserier för lastbilstransporter. De avser både vad som brukar kallas distributionsfordon och anläggningsfordon. Gemensamt för alla underliggande serier är att de är transporter som sker lokalt eller regionalt.

Serien används främst i verksamheter där exempelvis en kommun upphandlar transporter där flera fordonstyper kan förekomma och proportioner mellan tid och sträcka kan variera.

### Kostnadsslag

Eftersom serien inte bygger på enskilda kostnadsslag utan en sammanvägning av flera TO8 serier så redovisas inga andelar för kostnadsslag.

### 5. Kostnadsslag

| Menyn kostnadsslag visar ett formulär med två bladflikar: |                   | <ul> <li>Kostnadsslag</li> </ul> |
|-----------------------------------------------------------|-------------------|----------------------------------|
| Alla kostnadsslag                                         | Alla kostnadsslag | Detaljer ett kostnadsslag        |
|                                                           |                   |                                  |

### Alla kostnadsslag

| Alid KUSU Idussi       | ag Detaljer ett kostnadsslag |               |               |               |               |               |                 |
|------------------------|------------------------------|---------------|---------------|---------------|---------------|---------------|-----------------|
| ivmedelskostr          | ader                         |               |               |               |               |               |                 |
| K92SÅ0900              | Diesel                       | 201602        | 413,9         | 395,0         | 423,3         | 433,0         | 201802<br>428,8 |
| K16SÅ0910              | HVO                          | 100,0         | 118,8         | 113,5         | 121,4         | 124,8         | 122,4           |
| rare                   |                              |               |               |               |               |               |                 |
|                        |                              | 201602        | 201702        | 201708        | 201712        | 201801        | 201802          |
| K92SÅ0500              | Förare                       | 209,3         | 213,9         | 218,6         | 218,6         | 218,8         | 218,8           |
| K92SÅ0100<br>K92SÅ0200 | Avskrivning<br>Ränta         | 178,2<br>27,5 | 180,3<br>26,1 | 181,3<br>25,7 | 181,3<br>25,3 | 181,3<br>26,0 | 181,3<br>26,5   |
| K925A0100              | Avskrivning                  | 27.5          | 26.1          | 181,3         | 181,3         | 181,3         | 181,3           |
| K08SÅ0300              | Fordonskatt                  | 65,2          | 67,4          | 67,4          | 67,4          | 67,4          | 67,4            |
| K92SÅ0600              | Administration och övrigt    | 184,9         | 188,8         | 192,2         | 192,4         | 192,5         | 192,8           |
| K92SÅ0800              | Däck                         | 166,0         | 171,6         | 184,8         | 184,8         | 184,8         | 184,8           |
|                        | Reparation                   | 240,2         | 260,3         | 261,8         | 262,2         | 264,0         | 264,0           |
| K92SÅ1000              |                              |               |               |               |               |               |                 |
| K92SÅ1000              |                              |               |               |               |               |               |                 |
| K92SÅ1000              |                              |               |               |               |               |               |                 |

Menyn för kostnadsslag och bladfliken *Alla kostnadsslag* visar ett formulär med indextal för samtliga kostnadsslag som avser lastbilstransporter.

Lodrätt är formuläret indelat i tre avsnitt. Överst finns de två drivmedel som SCB fastställer indextal för, diesel mk 1 och 100% HVO. Serien för diesel mk 1 startade 1992 med indextalet 100,0. Serien för HVO startade i januari 2016 med indextalet 100,0. Detta förklarar varför serien för diesel har tal som är avsevärt högre än serien för HVO.

Mittenavsnittet avser kostnader för förare. Indextalen avser förarlön enligt gällande avtal mellan BA och transport plus arbetsgivaravgifter enligt lag och avtal. Det är viktigt att användaren är medveten om att löneändringar utöver avtal inte finns med när indextalet fastställs.

I lodräta kolumner anges indextalen för sex perioder. Längst till höger visas den period som är den senaste som finns i SÅindex 8 när formuläret visas. I bilden överst är det februari 2018. Övriga kolumner visar, relativ sista kolumnen, följande perioder

- 1. Indextal två år före.
- 2. Indextal ett år före.
- 3. Indextal sex månader före
- 4. Indextal två månader före
- 5. Indextal en månad före.

### Detaljer ett kostnadsslag

Bladfliken med detaljer för ett kostnadsslag har två visningsalternativ. Indextal för alla indextal från en vald månad och till en vald månad kan visas antigen som indextal eller som förändring från vald startmånad.

Oavsett om man vill se indextal eller förändring så måste användaren välja kostnadsslag och ställa in start och slutmånad.

Bilden nedan visar kostnadsslaget diesel mk 1 som indextal från februari 2014 till februari 2018.

|           | kostnadssli | ag    | Deta       | iljer ett ko | stnadsslag | ,     |       |            |             |             |                    |       |      |      |
|-----------|-------------|-------|------------|--------------|------------|-------|-------|------------|-------------|-------------|--------------------|-------|------|------|
| Välj kost | tnadsslag   |       |            |              |            | ,     |       |            |             |             |                    |       |      |      |
| K925      | 5Å0900 D    | iesel |            |              |            | •     |       |            |             |             |                    |       |      |      |
| från och  | nmed        |       | till och r | med          |            |       | Visa  | indextal e | eller proce | ntuell förä | ndrina?            |       |      |      |
| 2014      | • • 2       | • •   | 201        | 8 🗸          | 2 🗸        |       | ٦     | Visa index | tal         | c           | Visa<br>förändring |       |      |      |
|           | jan         | feb   | mars       | april        | maj        | juni  | juli  | aug        | sep         | okt         | nov                | dec   |      |      |
| 2014      |             | 425.9 | 424.6      | 428.7        | 426.5      | 430.2 | 430.1 | 429.7      | 429.7       | 416.9       | 409.8              | 387.4 |      |      |
| 2015      | 371.2       | 396.4 | 397.8      | 400.4        | 409.7      | 403.0 | 394.0 | 381.7      | 372.2       | 369.5       | 368.5              | 350.2 |      |      |
| 2016      | 344.7       | 348.2 | 359.3      | 364.4        | 373.6      | 385.6 | 381.0 | 379.6      | 382.1       | 398.2       | 394.4              | 410.1 |      |      |
| 2017      | 413.0       | 413.9 | 406.6      | 412.7        | 404.4      | 395.4 | 391.4 | 395.0      | 399.2       | 409.9       | 418.9              | 423.3 |      |      |
| 2018      | 433.0       | 428.8 |            |              |            |       |       |            |             |             |                    |       |      |      |
|           |             |       |            |              |            |       |       |            |             |             |                    |       |      |      |
|           |             |       |            |              |            |       |       |            |             |             |                    |       |      |      |
|           |             |       |            |              |            |       |       |            |             |             |                    |       |      |      |
|           |             |       |            |              |            |       |       |            |             |             |                    |       |      |      |
|           |             |       |            |              |            |       |       |            |             |             |                    |       |      |      |
|           |             |       |            |              |            |       |       |            |             |             |                    |       |      |      |
|           |             |       |            |              |            |       |       |            |             |             |                    |       |      |      |
|           |             |       |            |              |            |       |       |            |             |             |                    |       |      |      |
|           |             |       |            |              |            |       | 0.1.1 |            |             |             |                    | _     | <br> | <br> |

Nedan kan ni se samma serie och månader men nu som procentuell förändring från startmånaden.

| K92S                 | Å0900 D                  | iesel                     |            |                 |         | •                          |                           |                          |                |                           |                           |                           |
|----------------------|--------------------------|---------------------------|------------|-----------------|---------|----------------------------|---------------------------|--------------------------|----------------|---------------------------|---------------------------|---------------------------|
| från och             | med                      |                           | till och n | ned             |         |                            | Visa                      | indextal e               | ller procer    | ntuell förär              | ndring?                   |                           |
| 2014                 | • 2                      | •                         | 2018       | •               | 2 🔻     |                            | С                         | Visa index               | tal            | ſ                         | /isa<br>Törändring        |                           |
| 2014                 | jan                      | feb                       | mars       | april           | maj     | juni                       | juli                      | aug                      | sep            | okt                       | nov                       | dec                       |
| 2014                 |                          | 0.0 %                     | -0.3 %     | 0.7 %           | 0.1 %   | 1.0 %                      | 1.0 %                     | 0.9 %                    | 0.9 %          | -2.1 %                    | -3.8 %                    | -9.0 %                    |
| 2015                 | -12.8 9                  | -6.9 %                    | -0.0 %     | -0.U 74         | -3.0 70 | -5.4 %                     | -7.5 %                    | -10.4 1                  | -12.6 1        | -13.2 1                   | -13.5                     | -17.81                    |
| 2015<br>2016         | -12.8                    | -6.9 %                    | -15.6      | -14.4           | -12.3   | -9.5 %                     | -10.5                     | -10.4                    | -12.6          | -13.2<br>-6.5 %           | -13.5 ¶<br>-7.4 %         | -17.8                     |
| 2015<br>2016<br>2017 | -12.8<br>-19.1<br>-3.0 % | -6.9 %<br>-18.2<br>-2.8 % | -0.6 %     | -14.4<br>-3.1 % | -3.8 %  | -5.4 %<br>-9.5 %<br>-7.2 % | -7.5 %<br>-10.5<br>-8.1 % | -10.4<br>-10.9<br>-7.3 % | -12.6<br>-10.3 | -13.2<br>-6.5 %<br>-3.8 % | -13.5<br>-7.4 %<br>-1.6 % | -17.8<br>-3.7 %<br>-0.6 % |

# 6. Andelar

Indexserier för lastbilar, T08 och T16, beräknas genom att sju olika kostnadsslag vägs samman. Proportionerna mellan kostnadsslagen angavs när serierna startade i en särskild metodbeskrivning. Proportionerna är tänkta att på ett ungefär motsvara proportioner i transportverksamheter som motsvarar namnen på respektive serie. Exempelvis är lokaldistribution en serie med kort körsträcka i förhållande till arbetstid och därför är andelen förarkostnad avsevärt större än andelen drivmedel.

### Visa andelar

Menyraden Andelar skapar en ny Excel arbetsbok med en lista över alla serier i gruppen T08 lastbilstransporter. Innan uppgifterna skapas visas ett formulär där användaren styr om andelarna ska visas för serier med diesel mk 1 eller 100% HVO. Användaren anger även vilken månad andelarna ska avse. Skapa tabell med kostnadsandelar i lastbilsserier T08 Skapa en tabell och ett diagram med T08-typtransportserier som visar andel av olika kostnadsslag. Du kan styra om uppgifterna skapas på ett nytt blad i en ny Excel-arbetsbok eller i den aktiva arbetsboken SÅ Index® -----Andelar förändras beroende på hur kostnader utvecklas. Välj för vilken månad som du vill visa - Välj drivmedel Placering Period Välj om uppgifter skall skapas i den aktiva arbetsboken eller i en ny arbetsbok. Bestäm viken månad som uppgifterna skall avse. • Diesel mk 1 ⊂ нуо Månad • 2 • Aktiv arbetsbok 2018 Ny arbetsbok Skapa tabell och diagran Avbryt

Andelarna visas i en lista med diagram.

| Andelar för indexserier typtransporte               | er        |               |                                  |
|-----------------------------------------------------|-----------|---------------|----------------------------------|
| Andelarna avser Feb 2018                            |           |               |                                  |
|                                                     | Förare    | Diesel        | Övrigt                           |
| T08SÅ11MD Lokaldistribution med diesel              | 57,1%     | 9,9%          | 33,1%                            |
| T08SÅ12MD Regional distribution med diesel          | 45,1%     | 17,2%         | 37,7%                            |
| T08SÅ13MD Långväga distribution med diesel          | 41,8%     | 26,8%         | 31,4%                            |
| T08SÅ14MD Partigods med diesel                      | 34,8%     | 29,3%         | 35,9%                            |
| T08SÅ15MD Dragbilstransport med diesel              | 41,5%     | 33,1%         | 25,5%                            |
| T08SÅ16MD Tank o bulktransport med diesel           | 39,0%     | 27,3%         | 33,7%                            |
| T08SÅ17MD Skogsråvara med diesel                    | 35,1%     | 32,2%         | 32,8%                            |
| T08SÅ18MD Anläggningstransp kort sträcka med diesel | 48,7%     | 11,1%         | 40,2%                            |
| T08SÅ19MD Anläggningstransp bil med diesel          | 44,6%     | 13,9%         | 41,5%                            |
| T08SÅ20MD Anläggningstransp bil med släp med diesel | 38,9%     | 21,9%         | 39,2%                            |
| 60%<br>50%<br>20%<br>10%<br>0%<br>0%                | eel       | ee intersteer | ■ Övrigt<br>■ Diesel<br>■ Förare |
| L <sup>OT</sup> READT JARDAN OTON TAKO, MILAN PUBL  | AT. Autor | _             | _                                |

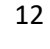

Andelar

# 7. Avfallsindex A12

SCB fastställer på uppdrag av branschorganisationen Avfall Sverige index för tre olika serier inom avfallshantering.

- A12:1 Insamling av hushållsavfall
- A12:2 Insamling med specialfordon
- A12:3 Slamtömning

Alla tre serierna finns i två varianter. En variant som avser samtliga kostnader och en variant som avser samtliga kostnader utom drivmedel.

Ett formulär som visar indextalen för A12 serierna startas med menyn Avfallsindex A12.

Formuläret som visas fungerar lika med formuläret för Lastbilsserierna T08 som vi beskrivit i avsnitt 3 med ett undantag. Lastbilsserierna finns även med 100% HVO som alternativ. Detta alternativ finns inte för A12.

| Välj om serier visas med eller utan<br>drivmedel<br>r med diesel mk 1 C utan diesel<br>12:1MD Insamling av hushållsavfall, inkl diesel | Basmânad<br>2017 	2<br>Index Andel %<br>107,1                                 | Avläsningsmånad                                                             | Förändring Påverkan på<br>% totalindex %                  |
|----------------------------------------------------------------------------------------------------|-------------------------------------------------------------------------------|-----------------------------------------------------------------------------|-----------------------------------------------------------|
| 12AS0500 Personal<br>22SÅ0900 Diesel<br>Andra kostnader                                                                                | 110,4         51,0           413,9         5,9           43,1           100,0 | 113,0         51,1           428,8         6,0           42,9         100,0 | 2,4     1,2       3,6     0,2       0,0     0,7       2,1 |
| Räkna Till Excel<br>ikna ut belopp efter indexförändring<br>pp vid basmånaden Index förändring % Index förä                            | g<br>ndring kr Belopp (                                                       | efter indexförändring                                                       | SÅ Index"                                                 |
|                                                                                                    |                                                                               |                                                                             | Stäng                                                     |

# 8. Entreprenadindex

SCB fastställer på uppdrag av intressenter inom byggbranschen indextal i en grupp med den övergripande beteckningen Entreprenadindex.

Entreprenadindex för husbyggnad och anläggning är ett index för kostnadsreglering av bygg- och anläggningsentreprenader. Parter i prisregleringen som avses är alltså bygg och anläggningsföretag som säljare och dess slutkund. Syftet skiljer sig därför från andra serier i SÅindex där syftet är mer avgränsat en relation mellan en utförare av transporter och transportköparen.

I entreprenadindex finns serier som avser material och tjänstemannalöner och dessutom den i anläggningsverksamhet ofta använda serien 6011 lastbilstransporter. Serien 6011 är en bred sammanvägning av alla typer av transporter som kan förekomma vid bygg och anläggningsverksamhet. Det avser bilar i fjärrtrafik, små budleveranser och givetvis olika typer av grus och krantransporter. Entreprenadindex serie 6011 är lämplig när en affär avser många olika transportslag inom byggområdet. För affärer som avser en specifik typ av transport når man betydligt bättre överensstämmelse med åkeriets verkliga kostnader om man väljer en T08 eller T16 serie.

### Formuläret för entreprenadindex

För entreprenadindex finns inte kostnadsslag på samma sätt som för lastbilsserierna. I formuläret kan användaren välja mellan fem olika serier och ställa in basmånad och avläsningsmånad för att se indextal.

|                                                                                                    | 2017 🕶 1 💌         | 2018 🕶 1 💌     |              |
|----------------------------------------------------------------------------------------------------|--------------------|----------------|--------------|
| erie<br>Entr 421 Bergtransport                                                                                              | Index<br>109,9     | Index<br>112,8 | Förändring % |
| akna   Till Excel  <br>Räkna ut belopp efter indexförändring<br>elopp vid basmånaden Index förändring % Index förändring kr | Belopp efter index | förändring     |              |
|                                                                                                    |                    |                |              |

I nedre delen av formuläret finns bladflikarna RÄKNA och TILL EXCEL.

### Övrigt om Entreprenadindex

KPI uppdateras i SÅindex 8 vanligtvis i slutet månaden efter den månad indextalet avser.

Entreprenad

# 9. KPI, Konsumentprisindex

KPI, konsumentprisindex, är en del av den offentliga statistik som SCB fastställer på uppdrag av staten.

Indexet mäter den genomsnittliga prisutvecklingen för hela den privata inhemska konsumtionen, de priser konsumenten faktiskt betalar. KPI är det vanliga måttet för kompensations- och inflationsberäkningar i Sverige.

### Visa indextal för KPI

KPI har en egen menyrad som används för att visa ett formulär där användaren anger basmånad och avläsningsmånad för att se indextalen.

| konsumentprisindex (KPI)                                                                                                    |                                                             |                                    |                                           |              |
|----------------------------------------------------------------------------------------------------|-------------------------------------------------------------|------------------------------------|-------------------------------------------|--------------|
| ndexet mäter den genomsnittliga prisutve<br>rela den privata inhemska konsumtionen, o<br>consumenten faktiskt betalar. KPI är det v.<br>ör kompensations- och inflationsberäkning | cklingen för<br>de priser<br>anliga måttet<br>ar i Sverige. | Basmånad<br>År Månad<br>2017 🔽 1 💌 | Avläsningsmånad<br>År Månad<br>2018 🔽 1 💌 |              |
| erie                                                                                                    |                                                             | Index                              | Index                                     | Förändring % |
| KPI Konsumentprisindex                                                                                                    | •                                                           | 317,50                             | 322,51                                    | 1,6          |
| ikna ] Till Excel ]                                                                                                    |                                                             |                                    |                                           |              |
| äkna  Till Excel  <br><b>Räkna ut belopp efter indexf</b><br>elopp vid basmånaden Index förändring %                                                                              | örändring<br>Index förändri                                 | ng kr Belopp efte                  | er indexförändring                        |              |
| äkna   Till Excel  <br><b>Räkna ut belopp efter indexf</b><br>elopp vid basmånaden Index förändring %                                                                             | <b>örändring</b><br>Index förändri                          | ng kr Belopp efte                  | er indexförändring                        |              |
| akna   Till Excel  <br>Räkna ut belopp efter indexf<br>elopp vid basmånaden Index förändring %                                                                                    | f <b>örändring</b><br>Index förändri                        | ng kr Belopp efte                  | r indexförändring                         |              |

En skillnad med KPI jämfört med serier för lastbilar och avfall är att indextalen fastställs med två decimaler.

KPI uppdateras i SÅindex 8 vanligtvis i slutet månaden efter den månad indextalet avser.

KPI

# 10. Utveckling

I menyfliksområdet för SÅindex 8 finns ett område som heter Översikter med en knapp med namnet Utveckling. Knappen används för att skapa tabeller med indextal och/eller förändring i procent för en eller flera serier. Samtidigt kan ett linjediagram skapas för de valda serierna.

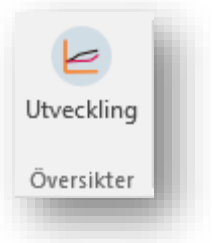

I ett formulär anger användaren vad man vill se och hur och därefter skapas uppgifterna i en Excel arbetsbok.

| j grupp av inde<br>astbilstransj                                                                                                    | exserier                                                                                                    | Sammanvägda s                                        | erier C Kostnadsslag | Blad där serierna skall placeras     Nytt blad i aktiv arbetsbok     Nytt blad i en ny arbetsbok |
|----------------------------------------------------------------------------------------------------|----------------------------------------------------------------------------------------------------|------------------------------------------------------|----------------------|--------------------------------------------------------------------------------------------------|
| en eller flera<br>1085Å 11MD<br>165Å 11MH<br>1085Å 11ED<br>1085Å 12ED<br>1085Å 12MD<br>165Å 12MH<br>1085Å 13MD<br>105Å 13MD<br>105Å 14MD<br>1085Å 14MD | serier<br>Lokaldistribution med diesel<br>Lokaldistribution exkl drivmedel<br>Regional distribution exkl drivmedel<br>Regional distribution med diesel<br>Regional distribution med diesel<br>Långväga distribution med diesel<br>Långväga distribution med diesel<br>Långväga distribution med diesel<br>Långväga distribution med diesel<br>Långväga distribution med diesel<br>Långväga distribution med diesel | MD A<br>MH ED<br>ED<br>MD MH<br>ED<br>MD<br>MD<br>MD | Vālj serie           | T16SÅ13MH Långväga distribution med HVO                                                          |
| <b>lj indexpe</b><br>e vilken per                                                                                                    | riod<br>iod som indexserierna skall visa.                                                                                                    | d                                                    |                      | Vilka värdena ska visas?<br>I⊽ Indextal<br>I⊽ Förändring                                         |

I formuläret finns en listruta där indexserier visas. Vilka serier som visas beror på vad användaren anger i det första avsnittet, Välj grupp av indexserier.

Vilka indexserier som ska tas med styrs genom att användaren väljer i listrutan till vänster och valda serier fyller då på i listrutan till höger. Valet kan göras genom att dubbelklicka på en serie eller genom att markera en serie och sedan klicka på knappen *Välj serie*.

Nere till vänster styr användaren första och sista månad som ska tas med. Till höger längst ner finns kryssrutor som styr vilka uppgifter som ska tas med, *Indextal*, *Förändring* och *Diagram*.

När valen är klara skapas tabell och diagram.

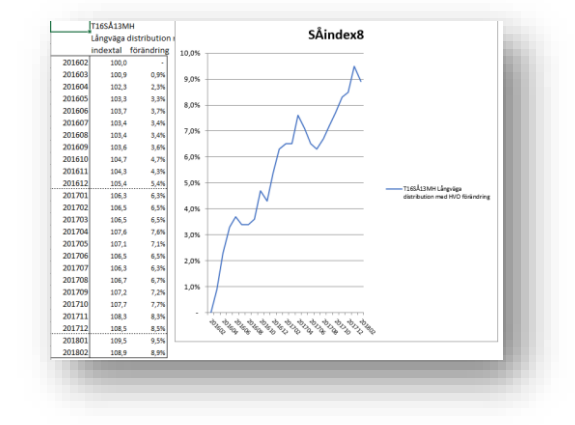

### 11. Räknare

Avsnittet räknare i menyfliksområdet innehåller enbart en menyknapp och den visar en Excel arbetsbok med ett förklaringsblad och två blad avsedda att underlätta beräkningar med index.

### Info, förklaringsbladet

Den första bladfliken i arbetsboken heter *Info* och bladet ger en kort förklaring till vad arbetsboken innehåller.

### RäknareF

Här finns ytterligare två blad. Ett blad, *RäknareF*, som visar hur man räknar ut en indexförändring. Den mest fundamentala delen av att räkna med index. Vad är den procentuella förändringen mellan två indextal.

Användare som har SÅindex 8 behöver vanligtvis inte använda detta blad. Förändringen visas ju i de formulär som finns med indextal.

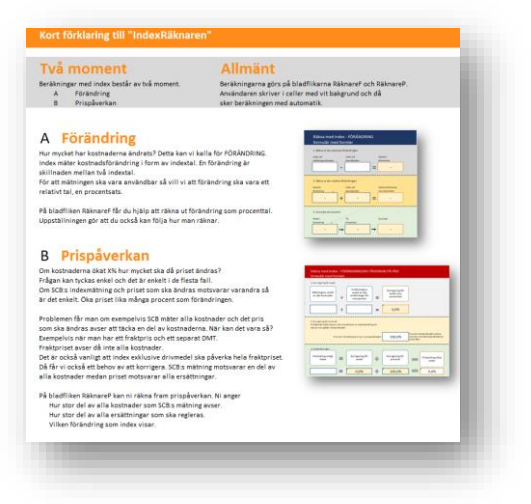

### RäknareP

Bladet RäknareP är definitivt ett blad som behövs. Inte av alla. RäknareP behövs av alla som reglerar priser och där priset och indexberäkningens underlag inte "matchar". Vad menar vi med matchar? Jo om indexserien avser en del av alla kostnader och ersättningen som ska regleras motsvarar alla ersättningar så har vi behov av korrigering. Om index på en del av kostnaderna stigit 2% så ska motsvarar det inte att alla ersättningar höjs 2%.

Bilden nedan visar ett inte ovanligt exempel där DMT, drivmedelstillägg, är inblandat. De två stablarna till vänster visar en situation där index och ersättning "matchar". De två stablarna till höger visar en vanlig situation när DMT används.

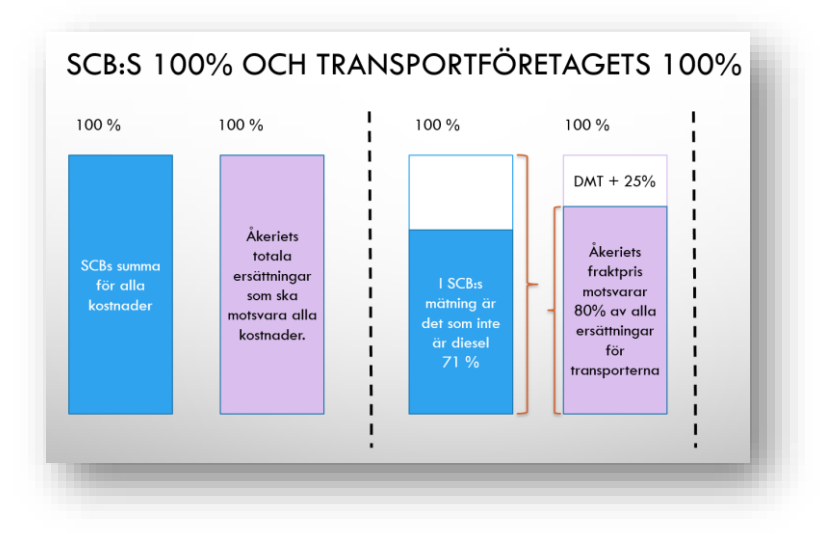

### Hur fungerar bladet RäknareP?

På bladfliken RäknareP anger användaren uppgifter i vita celler medan formler i Excel gör beräkningar i ljust gula celler.

I det ljusgrå avsnittet Korrigering för andel så preciserar användaren hur stor del av alla kostnader respektive alla ersättningar som index respektive det pris som ska regleras avser.

Ett exempel.

Affären föreskriver att index i serien T08SÅ13ED ska användas med februari 2017 som basmånad. Andelen av kostnaderna för åkeriet som inte är diesel har parterna bestämt var 25% vid basmånaden. Det betyder att SCB:s mätning i detta fall <u>avser 75% av alla kostnader</u>.

Ersättningen för transporter vid *basmånaden* var en fraktersättning plus 20% i tillägg för DMT. Fraktersättningen var då <u>80% av alla ersättningar</u> (100/125=0,8).

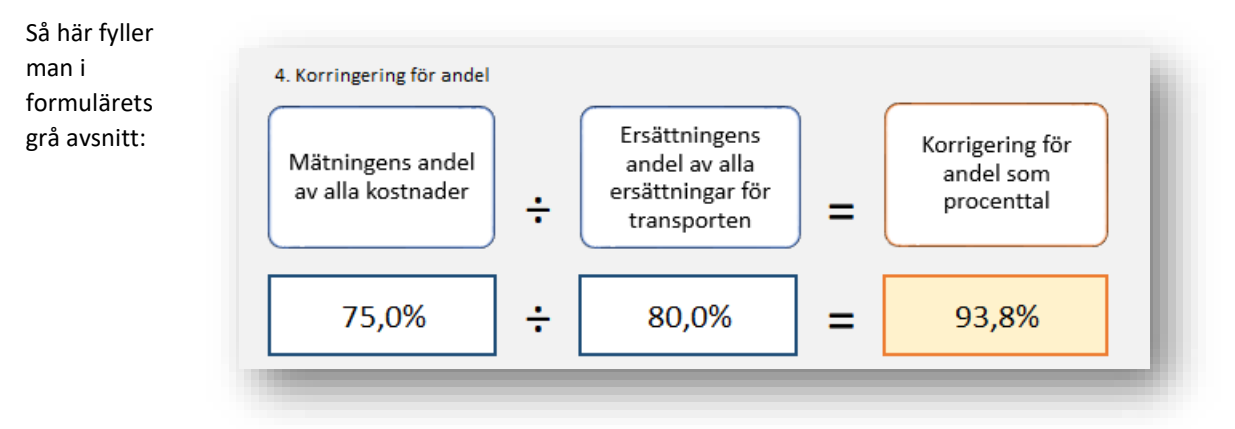

Mellanavsnittet som har gul bottenfärg används om det pris som ska förändras är ett annat pris än det pris som gällde vid basmånaden. Detta är framförallt viktigt när man beräknar DMT och vanligen inte viktigt i vårt exempel ovan. Vi rekommenderar att parterna alltid utgår från pris vid basmånaden vid indexreglering och då är prisnivån 100%.

I det gröna tredje avsnittet skriver ni in förändring enligt index. I vårt exempel 2,1% vilket ger följande resultat:

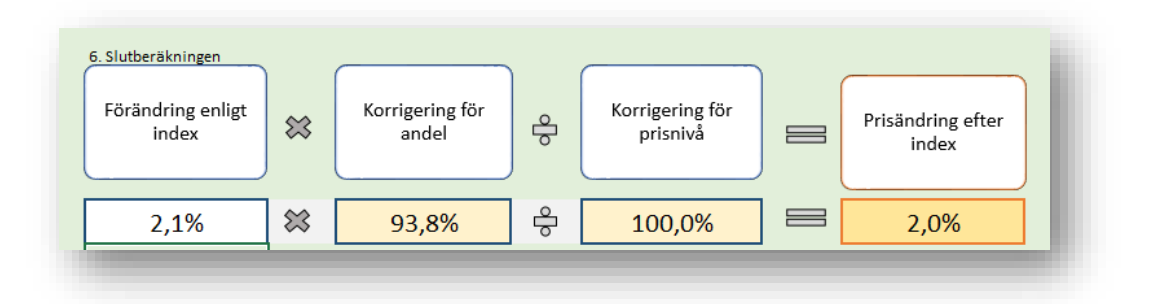

I vårt exempel är skillnaden att förändringen 2,1% blev 2,0%. Kanske inte mycket men om priset avsåg 100% av ersättningen skulle vi ha en ändring där 2,1% istället blir 1,6%.

Problemet med att korrigera för andelar är det vanligaste och allvarligaste felet som parter omedvetet gör vid prisreglering med index.

### 12. Mallar

Avsnittet mallar ger användaren två typer av mallar för att följa prisförändringar med index där reglering ska ske vid regelbundna intervall, exempelvis var fjärde månad. En typ är korrigering för ändrade drivmedelspriser, DMT och den andra typen är helt enkelt alla andra priser.

DMT Övriga mallar Mallar

### Bas och premium

SÅindex 8 finns i två olika versioner. Bas och Premium. I basversionen utförs beräkningar i mallar inte med automatik. I Premiumversionen behöver användaren alltså inte ange indextal utan de hämtas med hjälp av formler till mallen.

I beskrivningen nedan beskriver vi premiumversionen eftersom användare som utnyttjar fördelen med mallar vanligtvis har premiumversionen.

### Vad är en mall i SÅindex 8

Mallar är ett filformat i Excel. Det är en arbetsbok som är delvis ifylld, en mall helt enkelt. Med SÅindex 8 följer ett antal mallar som nås via menyområdet och avsnittet mallar.

Den mest vanliga användningen av mallar i SÅindex 8 är för att hålla ordning på drivmedelstillägg, DMT. Vi går här inte in i detalj på vad DMT innebär. Översiktligt gäller att många åkerier och transportförmedlare har ett system där transportpriset var månad korrigeras i relation till gällande drivmedelspriser.

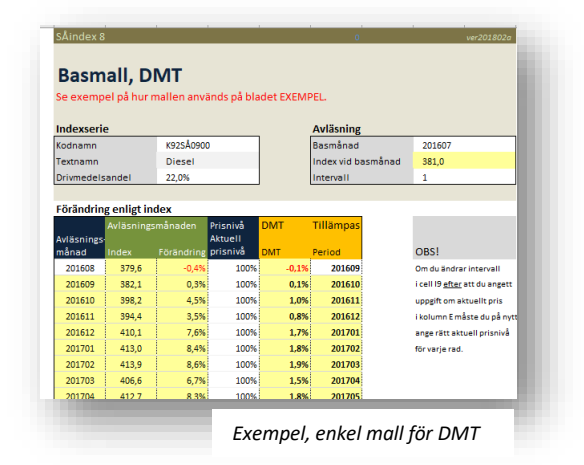

För att hålla ordning på utvecklingen månad för månad är det lämpligt att använda en mall. I mallen anges de förutsättningar som gäller för beräkningen. I huvudsak uppgifter om vad som är basmånad, vilken serie som styr beräkningen och för DMT hur stor andel av kostnaderna som är drivmedel. När förutsättningarna angetts rätt utförs beräkningarna med automatik Användarna kan månadsvis se förändring enligt index.

#### Gemensamma funktioner

Alla mallar har ett likartat utseende för att underlätta.

- Vita celler är celler där användaren kan ange uppgifter.
- Gula celler innehåller formler som räknar och dessa celler är skyddade och kan inte ändras
- Alla övriga färger har ingen särskild betydelse men vanligtvis behöver de aldrig ändras av användaren.
- I varje mall finns en särskild bladflik med ett exempel där användaren får förklarat hur mallen ska användas.

### 13. Verktyg

Avsnittet *Verktyg* är den sista delen av menyfliksområdet för SÅindex 8. Här finns menyer som inte visar indextal, gör beräkningar och liknande. Verktygsavsnittet är allt annat som behövs för ett fungerande SÅindex 8.

### Uppdatering

Uppdatering

Knappen uppdatering är överflödig för de flesta användare. SÅindex 8 uppdateras med automatik genom att data i form av XML-filer läses från en webbplats. Uppdateringarna initieras när ni använder en meny i SÅindex 8. Då kontrollerar er SÅindex 8 om det finns nya indextal som ska laddas ner. Om det finns laddas indextal ner.

Nya indextal finns vanligtvis två gånger per månad. De nya indextalen laddas ner stegvis. Max en uppdatering för varje klick på en meny. Det innebär att om ni inte använt SÅindex 8 på länge kan det finnas många uppdateringar som ska göras. Då kan ni behöva klicka på knappen *Uppdatering* för den tar alla uppdateringar med en gång.

För att programmet ska uppdateras med nya indextal krävs att ni har en giltig prenumeration.

### Hantera länkar

Om ni använder mallar eller Excel arbetsböcker med funktioner från SÅindex 8 så har ni *länkar* mellan arbetsboken och SÅindex 8. Länkarna fungerar så länge arbetsboken som innehåller formler eller programmet SÅindex 8 inte flyttas. Om filer flyttas, skickas till andra etc så får ni felvärdet #NAMN när mallen öppnas. Excel kan helt enkelt inte tyda funktionen. Ni kan lösa problemet med menyknappen Länkar.

Knappen Länkar visar ett formulär där ni kan ändra eller bryta länkar. Om ni bryter en länk så tas kopplingen till SÅindex 8 bort helt och de uppgifter som finns där det var formler blir istället värden.

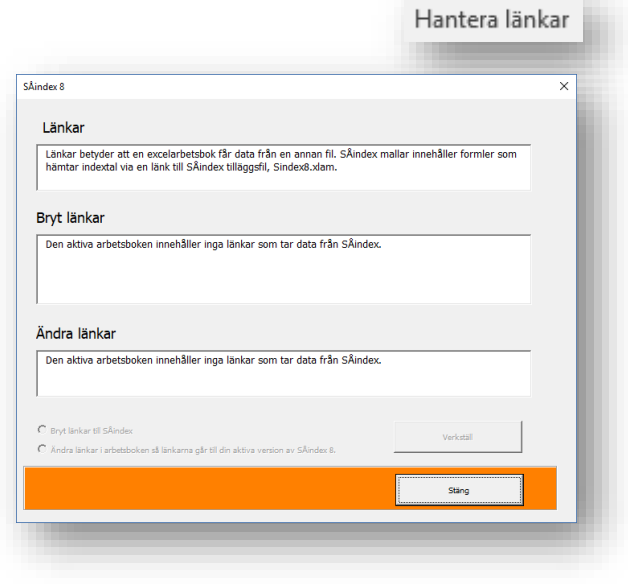

Om ni ändrar en länk så styrs länken mellan arbetsboken och SÅindex om så den pekar mot den version av SÅindex 8 som finns i den aktuella datorn.

#### Prenumeration

För att er SÅindex 8 ska ladda ner nya indextal allt eftersom de fastställs av SCB så krävs en giltig prenumeration. Användare som skaffar SÅindex 8 eller förlänger en befintlig prenumeration får en prenumerationskod till företagets kontaktperson. Om företaget har prenumeration för flera användare måste dessa spridas inom företaget till alla användare.

Prenumerationskoden anges i en särskild textruta och därefter ska användaren klicka på knappen Spara kod.

| pdateringar av SÅindex 8.0 är kopplat till                                                                                                    | en prenumeration.                                                                                                    |                                                                                                    |
|----------------------------------------------------------------------------------------------------|----------------------------------------------------------------------------------------------------|----------------------------------------------------------------------------------------------------|
| Åindex lagrar uppgifter om prenumeratione<br>d i textrutan nedan. När er prenumeratio<br>rlänga prenumerationen får ni ett nytt pre<br>varar i SÅindex genom att klicka på knappe | ns giltighet. Förnyelse av prenur<br>I går ut blir ni tillfrågade om ni vill<br>numerationsnummer som ni mata<br>n spara. | meration sker genom att ni anger en<br>fördänga er prenumeration. Vil ni<br>ir in i textrutan nedan och sedan                                                                                                 |
| opgifter om priser mm för prenumeration fi                                                                                                    | amgår av information på progran                                                                                           | nmets webbsidor:                                                                                                    |
| ttp://akeri.se/transportekono<br>kan maila frågor till:                                                                                                    | <u>mi</u>                                                                                                    |                                                                                                    |
| rogramservice@akeri.se                                                                                                    |                                                                                                    |                                                                                                    |
| Uppgifter om er nuvarande prenumeratio<br>Nuvarande prenumeration giltig till<br>år och månad:                                                                                    | 2018 04                                                                                                    | Ange ny prenumerationskod Prenumerationskoden anges med åtta tecken . Skriv koden i textrutan nedan ock klicka på knappen SPARA KOD. Spara kod Efter att ni spacat koden ändrar sin uponfferma i nutorna till |
| Program version                                                                                                    | Premium                                                                                                    | vänster och visar den nya kodens giltighet.                                                                                                    |
| Max antal användare                                                                                                    | 1                                                                                                    |                                                                                                    |
|                                                                                                    |                                                                                                    | Stäng                                                                                                    |

Formuläret om prenumeration visar också vilken variant av SÅindex 8 som användaren har och hur länge prenumerationen gäller.

#### Support

Menyknappen support innehåller tre olika flikar. En av flikarna visar adresser och länkar som rör var användare hittar mer information om SÅindex 8. Här finns exempelvis kontaktuppgifter till teknisk support.

En bladflik visar aktuella adresser till webbplatser från vilka uppdateringar laddas ner. SÅindex 8 använder bara en av platserna och att det är två beror på att om en plats inte fungerar så går SÅindex 8 till den andra platsen. Uppgifter om adresserna kan vara viktiga om användaren har säkerhetsinställningar som kräver att undantag skapas för att tillåta nerladdning av XML data.

På första fliken anges också aktuell status för uppdateringar. Status för uppdatering börjar om varje gång Excel startas. När användaren klickar på någon av SÅindex 8 menyerna så utförs stegvis uppdateringar. När inga uppdateringar finns som ska laddas ner anges koden 99. Om det finns något fel som gör att uppdateringar inte kan utföras, exempelvis att uppkoppling saknas, anges en kod högre än 99.

En tredje flik finns för inmatning av eventuella koder som användaren kan få från teknisk support. Koder som kan styra procedurer som kontrollerar status för användarens SÅindex 8.

Prenumeration

Support

### Om

Menyknappen Om ger information om SÅindex 8 som exempelvis sökväg till programmet och i vilken IT-miljö som excel körs.

| Åindex 8                             |                                                               | × |
|--------------------------------------|---------------------------------------------------------------|---|
| Tilläggsprogrammets titel            | Saknas                                                        | ] |
| Tilläggsfilens namn                  | Sindex8.xlam                                                  | ] |
| Tilläggsfilens build/version         | 01.04.01                                                      | ] |
|                                      |                                                               |   |
| Tilläggsfilens sökväg                | C:\Users\Lars\Dropbox\SyncAll\Projekt\Sindex2018\Si8AktivTest | ] |
| Senaste period som finns i databasen | 201802                                                        | ] |
| Operativsystem                       | Windows (32-bit) NT 10.00                                     | ] |
| Excelversion                         | 16.0                                                          | ] |
| Shinday 8 0                          | SÅ Index <sup>®</sup>                                         |   |
| copyright: AB Åkerikonsult           | Stäng                                                         |   |
|                                      |                                                               |   |